## 学信网核对信息流程

**7**占去右下角我的 1. 微信扫码下载并安装学信网 APP 然后选择登录

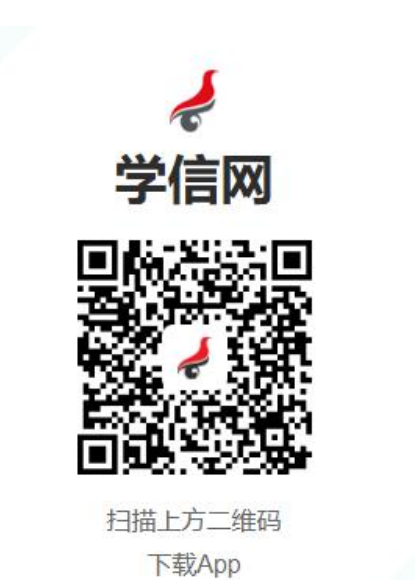

| <b>Z.</b> 믔 | 、山口   | 下用找的      |
|-------------|-------|-----------|
| 登录/注        | 我的    |           |
| <b>三</b> 关于 |       | 2         |
| 😢 帮助中心      |       |           |
|             |       |           |
|             |       |           |
|             |       |           |
|             |       | 1         |
|             |       | 0         |
|             |       |           |
|             |       | •<br>•    |
| 普页 -        | 81(5) | -<br>Mary |

## 3.选择账户密码登录 或者 微信直接登录

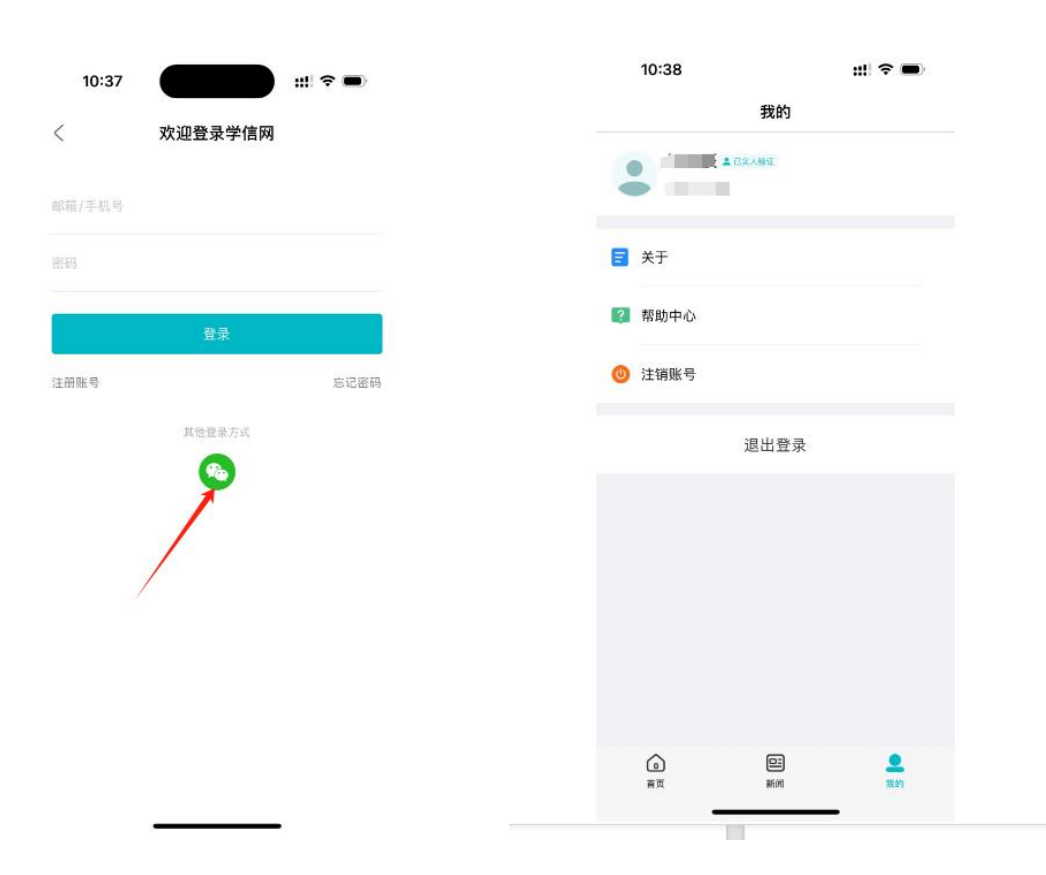

## 4.点击首页 学籍查询

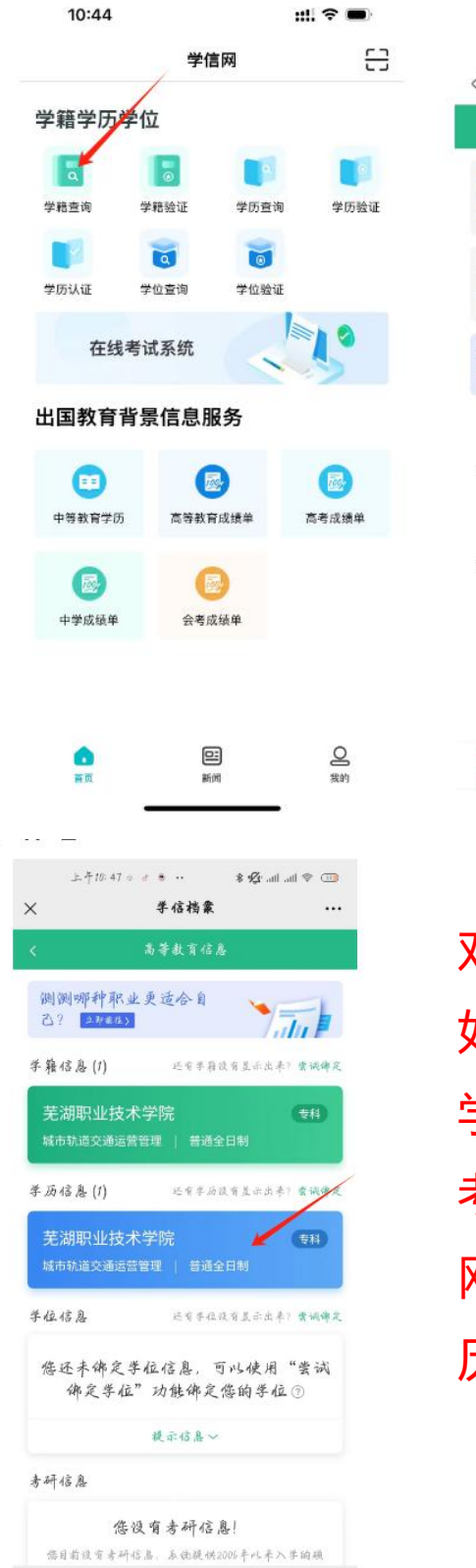

 $\equiv$ 

<

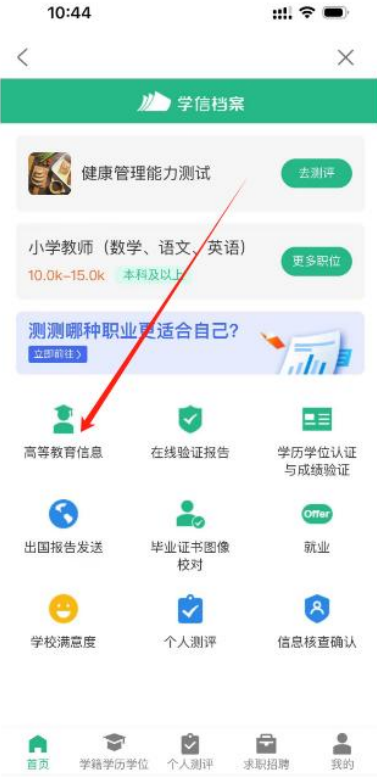

对本人学籍学历信息进行核对, 如有误,请提前联系相关高校或 学信网进行更正。报考专升本的 考生须按照系统提示通过"学信 网"APP 扫码授权查询本人的学 历信息,以免影响报名审核结果。